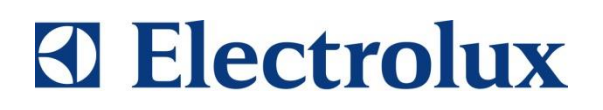

# **SERVICE MANUAL**

# COOKING

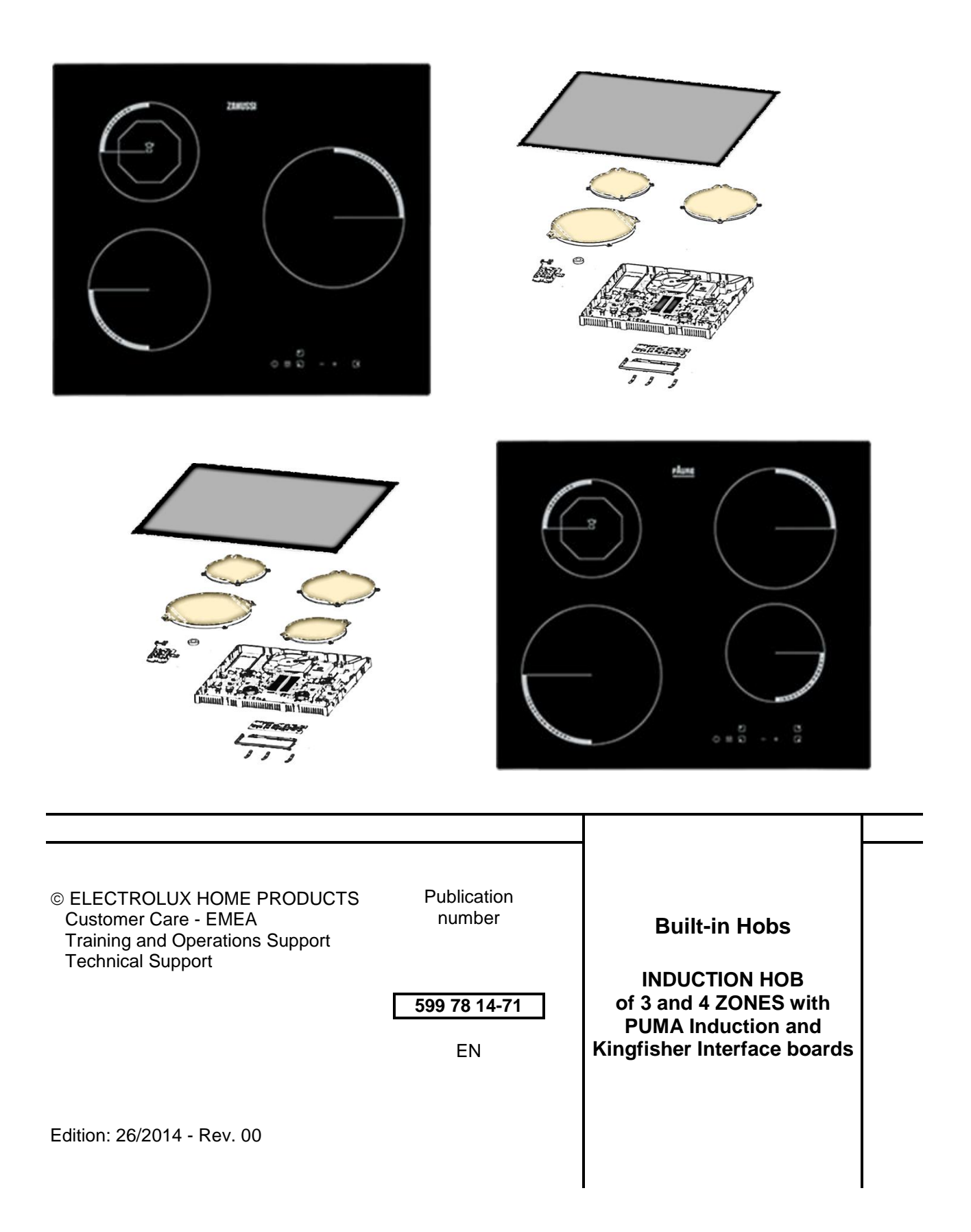

# TABLE OF CONTENTS

| 1 - INTRODUCTION                       | page | 4  |
|----------------------------------------|------|----|
| 1.1 - PURPOSE OF THIS MANUAL           | bage | 4  |
| 1.2 - WARNINGS                         | bage | 4  |
|                                        | 0    |    |
| 2 - PRODUCT DECRIPTION                 | bage | 5  |
| 2.1 - LAYOUT                           | bage | 5  |
| 2.2 - TECHNICAL DETAILS                | bage | 6  |
| 2.3 - DISMOUNT APPLIANCES              | bage | 7  |
| 2.3.1 - REMOVING THE CERAN GLASS       | bage | 7  |
| 2.3.2 - CONNECTION OF COILS            | bage | 7  |
| 2.3.3 - CONNECTION OF USER INTERFACE   | bage | 7  |
| 2.3.4 - REMOVE COIL CARRIER            | bage | 8  |
| 2.4 - GLASS DESIGN                     | bage | 8  |
| 2.4.1 - 4 ZONE AESTHETIC               | bage | 8  |
| 2.4.2 - 3 ZONE AESTHETIC               | bage | 8  |
| 2.4.3 - MENU MODE REPRESENTATION       | bage | 8  |
| 2.5 - ELECTRONICS                      | bage | 9  |
| 2.5.1 - USER INTERFACE KINGFISHER      | bage | 9  |
| 2.5.2 - INDUCTION MODULE PUMA          | bage | 10 |
| 2.6 - INTERNAL WIRING                  | bage | 11 |
|                                        |      | 40 |
| 3 - SERVICE MENU                       | page | 12 |
| 3.1 - MENU MODE                        | bage | 12 |
| 3.2 - DEMO MODE                        | bage | 13 |
| 3.3 - ERROR MODE                       | bage | 14 |
|                                        | 0000 | 15 |
|                                        | Jaye | 15 |
| 5 - WRONG MAINS CONNECTION             | page | 15 |
|                                        |      |    |
| 6 - WIRING DIAGRAM AND CIRCUIT DIAGRAM | page | 16 |
|                                        |      |    |

## **1 - INTRODUCTION**

#### 1.1 - PURPOSE OF THIS MANUAL

The purpose of this Manual is to provide information of new Induction Built-in Hobs 6 zones with 3 bridges and with the addition of information from the Service Manual for 599729030 to perform troubleshooting.

#### 1.2 - WARNINGS

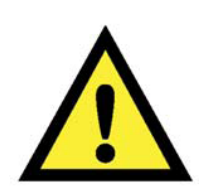

- All work with open appliances must be done with the mains supply disconnected.
- Work on electrical equipment should only be carried out by qualified personnel.
- Before working on a device, check the efficiency of the system casing using appropriate equipment. As an example, refer to the indications described / illustrated in the portal Electrolux Learning Gateway (<u>http://electrolux.edvantage.net</u>).

After the work, carry out electrical safety tests and ensure that the all safety devices are working properly.

• In the case of manipulation / replacement of the PCB, use the ESD kit (Code 405 50 63-95/4) to prevent electrostatic discharge damage the circuit board see SB No. 599 72 08-09

# **2 - PRODUCT DESCRIPTION**

# 2.1 – LAYOUT

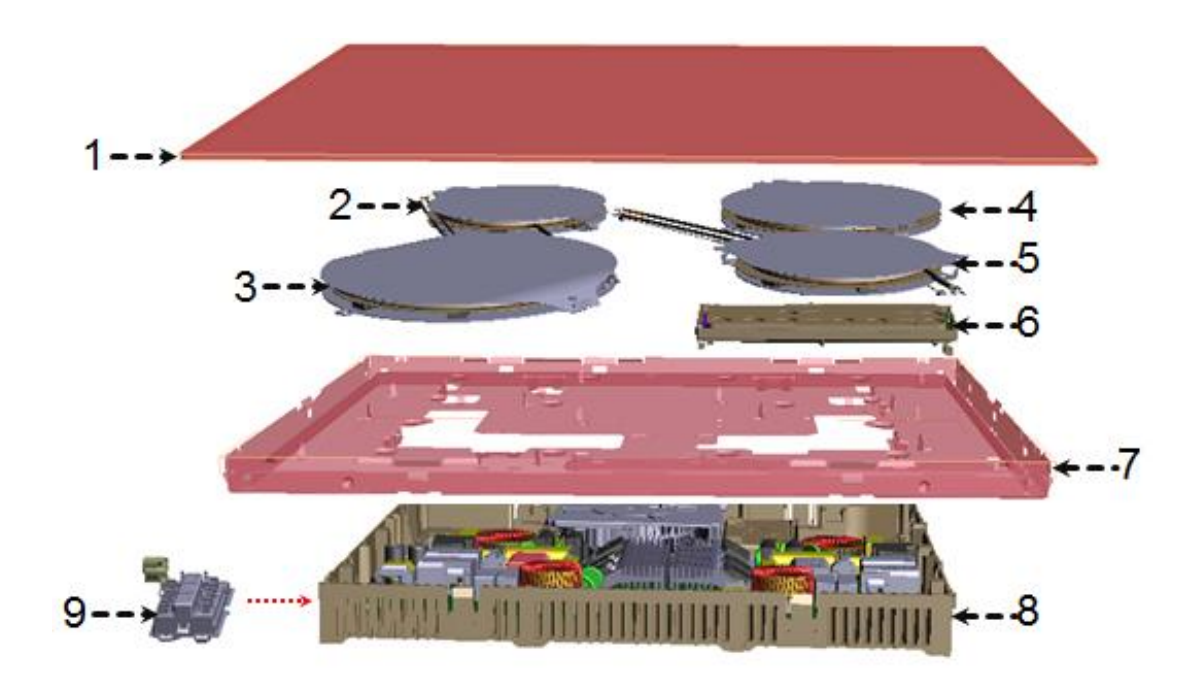

Fig. 1

- 1. GLASS CERAMIC
- 2. INDUCTION COIL REAR LEFT
- 3. INDUCTION COIL FRONT LEFT
- 4. INDUCTION COIL REAR RIGHT
- 5. INDUCTION COIL FRONT RIGHT
- 6. KINGFISHER USER INTERFACE
- 7. CARRIER, ZINC COATED STEEL
- 8. PUMA INDUCTION BOARD
- 9. MAIN TERMINAL

## 2.2 - TECHNICAL DETAILS

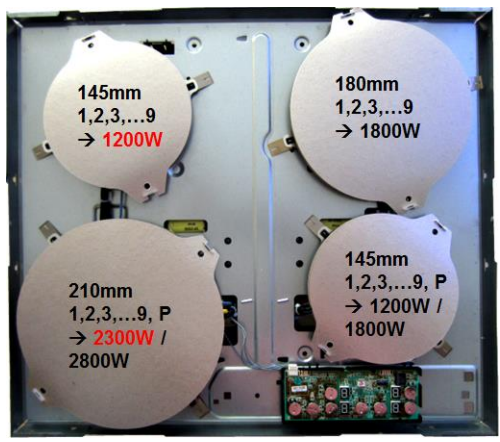

Fig. 2

| 4 Zone      | Rear Left       | Rear Right         | Front Right                     | Front Left                      |
|-------------|-----------------|--------------------|---------------------------------|---------------------------------|
| Coil        | 145mm           | 180mm              | 145mm                           | 210mm                           |
| Power Level | 1,2,3,9 → 1200W | 1,2,3,9 →<br>1800W | 1,2,3,9 →<br>1200W<br>P = 1800W | 1,2,3,9 →<br>2300W<br>P = 2800W |

| 3 Zone      | Rear Left       | Front Right                     | Front left         |
|-------------|-----------------|---------------------------------|--------------------|
| Coil        | 145mm           | 210mm                           | 180mm              |
| Power Level | 1,2,3,9 → 1200W | 1,2,3,9 →<br>2300W<br>P = 2800W | 1,2,3,9 →<br>1800W |

## Power distribution for pair of cooking zones left and right

- Each pair of cooking zone could be supplied with max. of 3300W total power.
- The power distribution is geared to the highest setting power level.
- If both cooking zones are activated and the amount of total power is higher than 3300W.
  Power level: e.g. 9 9, 9 P, 8 P
- The power level of the last activated cooking zone is placed and the first activated cooking zone, the power level is adjusted to the total power.
  e.g. 9(8) 9, 9(6) P, 8(6) P

#### An example:

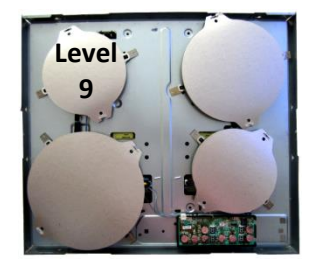

The customer switches on the left rear coil with power level 9 After that...

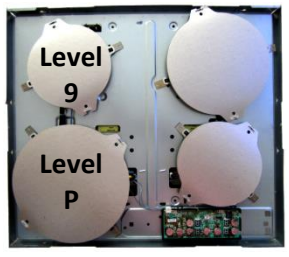

... the customer switches on the left front coil with power level P

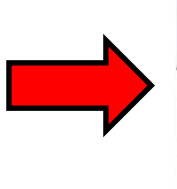

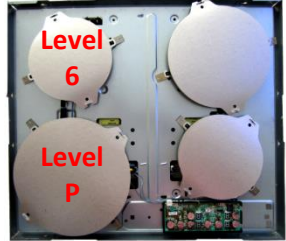

The power management callculates the adjusted power levels with the total power of 3300W and resembles the power of the first cooking zone setting to Level 6.

# 2.3 - DISMOUNT APPLIANCES

#### 2.3.1- REMOVE THE CERAN GLASS

Remove the 6x screws in all the corners and unlock all hooks to remove the Ceran glass

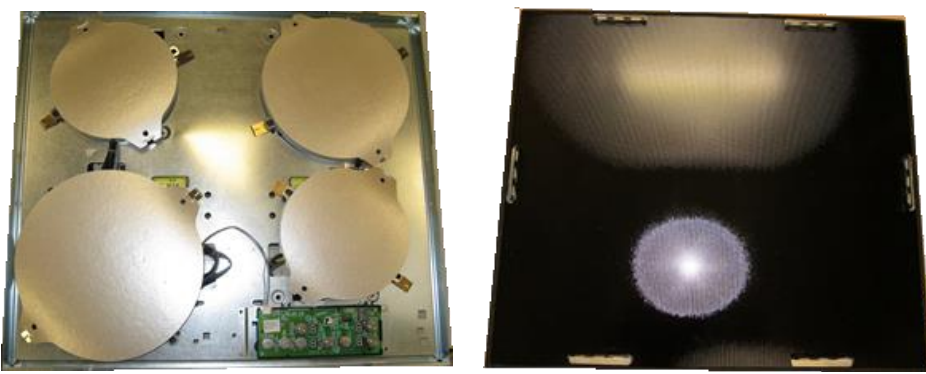

Fig. 3

## 2.3.2 - CONNECTION OF COILS

Remove the harness connections to remove the cooking zones

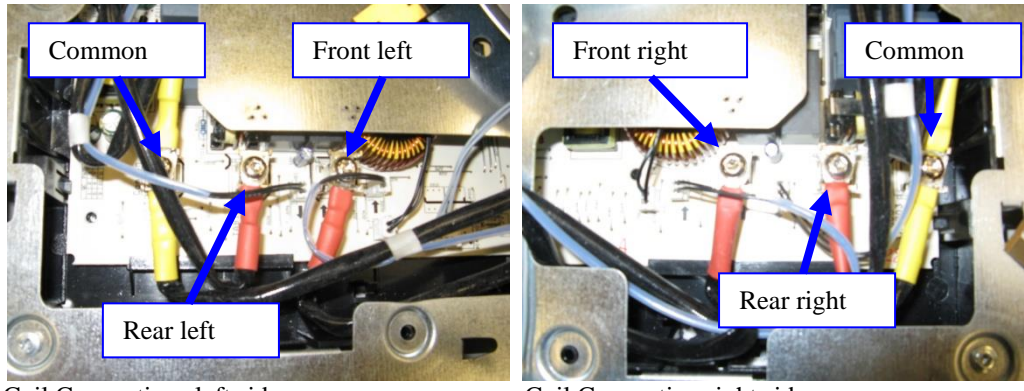

Coil Connections left side Fig. 4

Coil Connection right side

# 2.3.3 - CONNECTION OF USER INTERFACE

Remove the harness connections to remove the User Interface

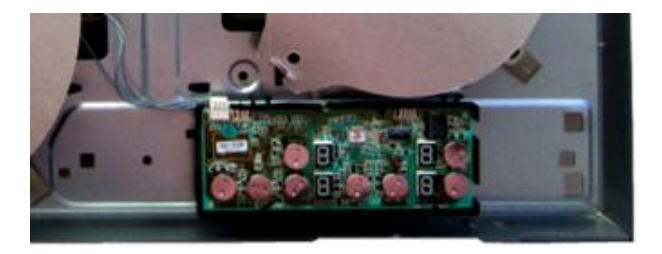

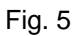

# 2.3.3 - REMOVE COIL CARRIER

Remove Coil Carrier to access the PUMA Board

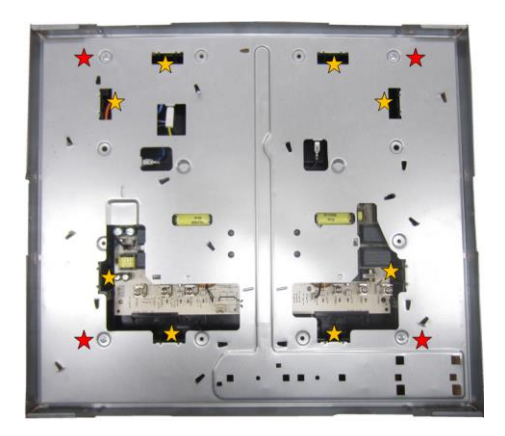

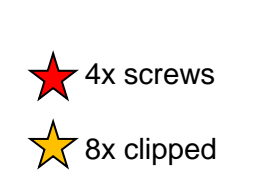

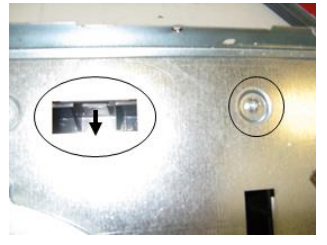

Fig. 6

# 2.4 - GLASS DESIGN

## 2.4.1 – 4 ZONE AESTHETIC

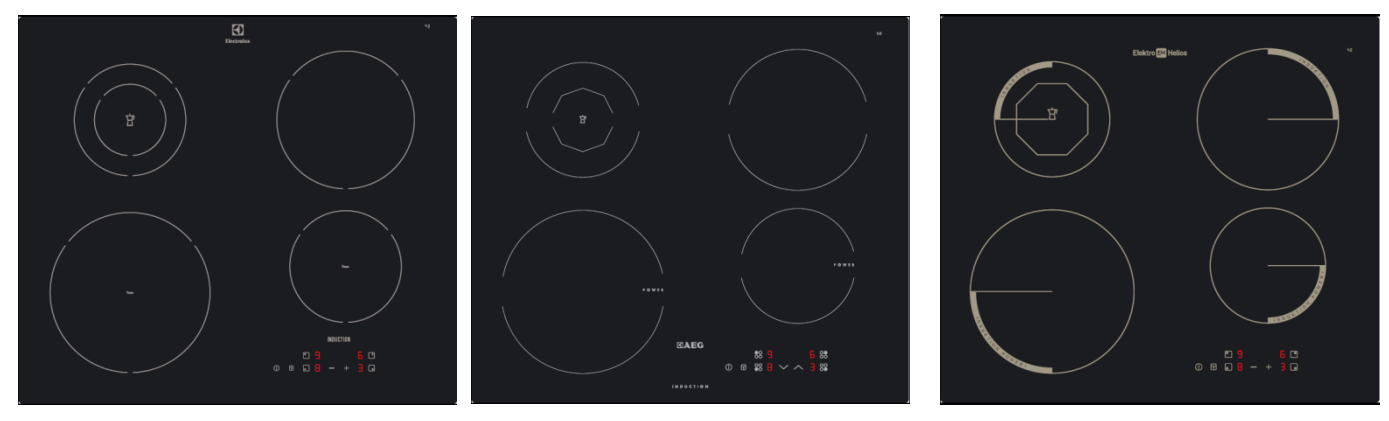

Fig. 7

#### 2.4.2 - 3 ZONE AESTHETIC

2.4.3 – MENU MODE

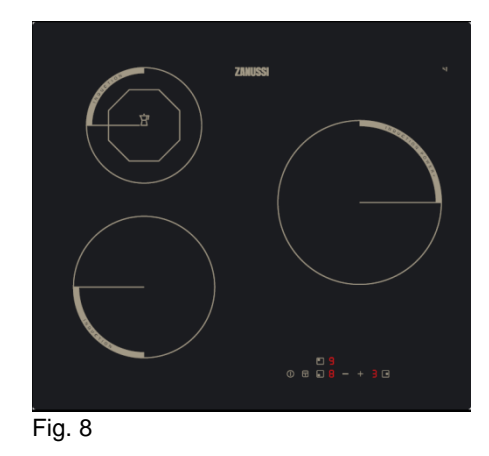

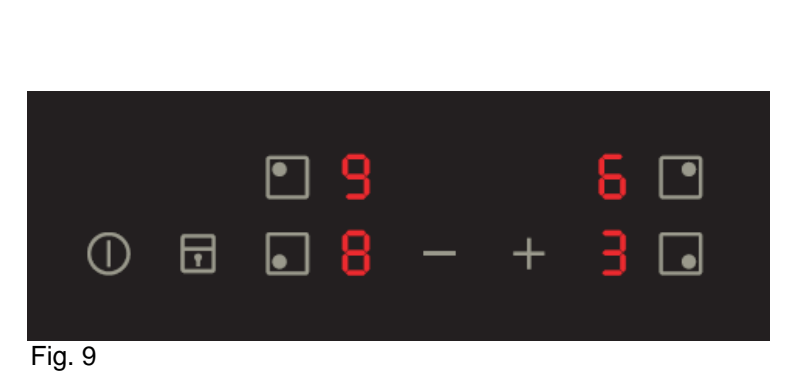

**Technical Support - BSP** 

# 2.5 - ELECTRONICS

## 2.5.1 - USER INTERFACE "KINGFISHER"

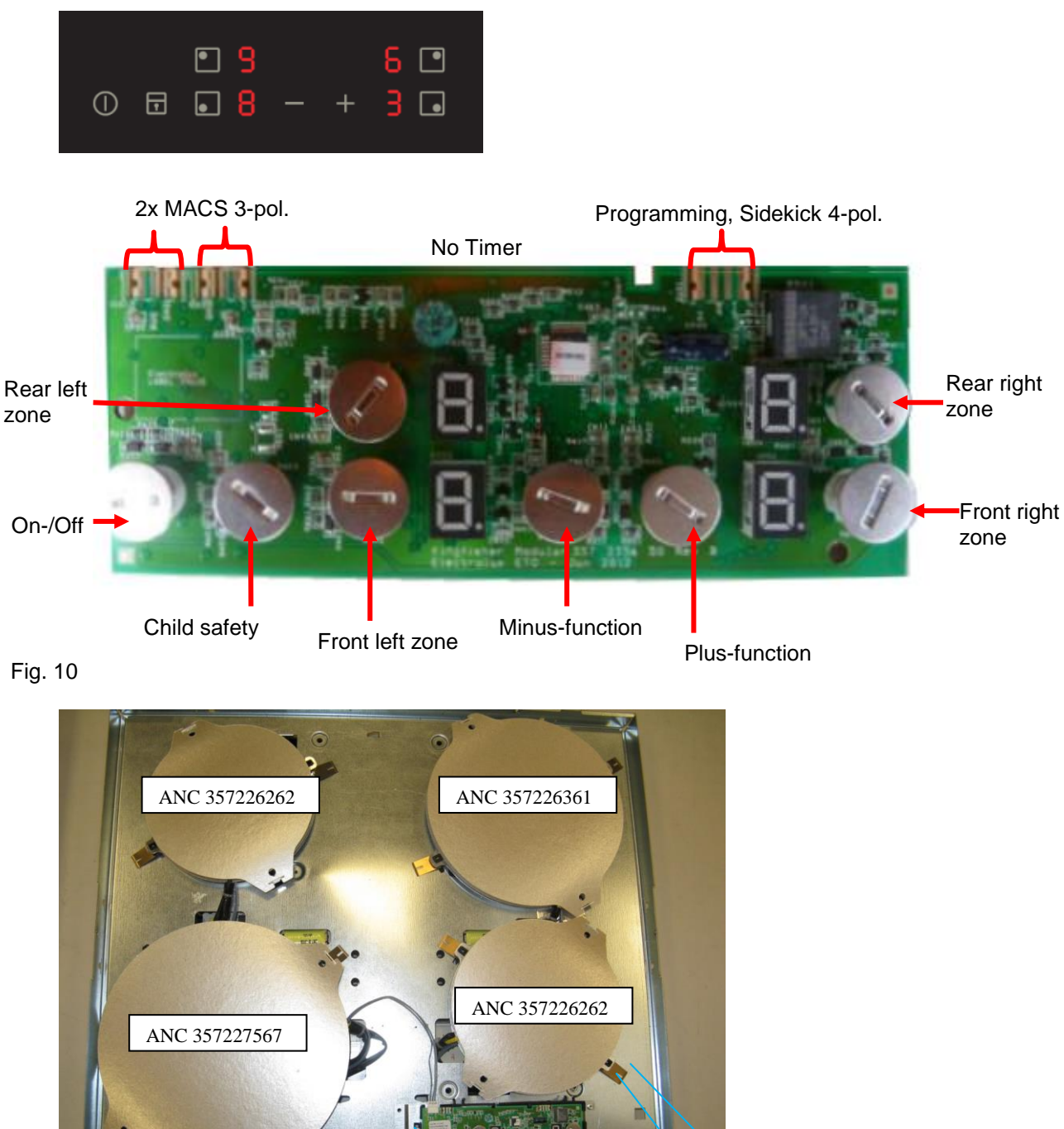

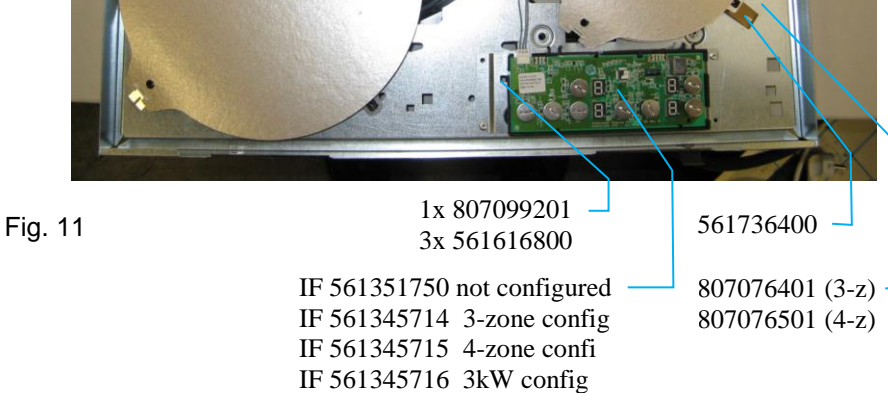

## 2.5.2 - INDUCTION MODULE PUMA

Standby: 2013 <0,5W

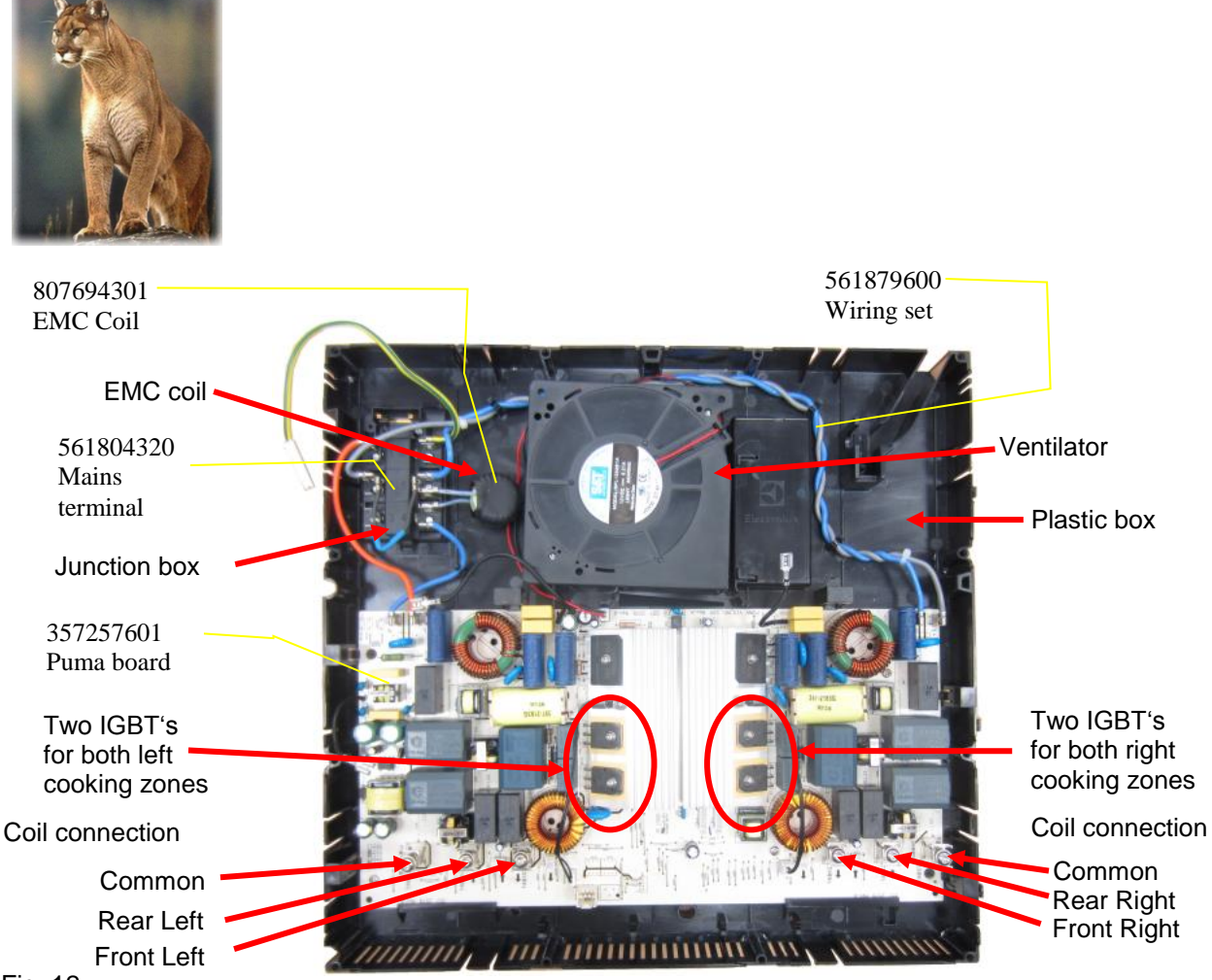

Fig. 12

# Ventilator

The size of the ventilator is larger than in the induction modules Cheetah and Tiger.

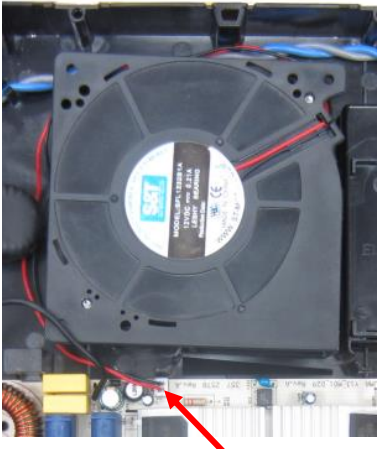

Electrical connection

Power supply: Power input:

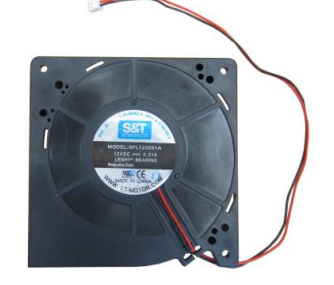

bly: 12V DC t: 0,21A

# 2.6 - INTERNAL WIRING

Connections on Mainsterminal

#### All variant in 2 Phase connection

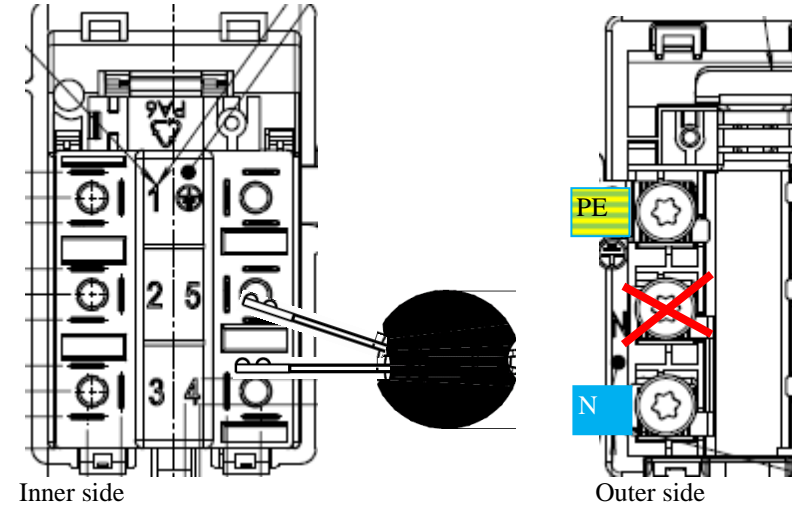

Do not place a Bridge between contact 4 and 5. Do not connect N wire on Contact 5. Otherwise the EMC

Fig. 14

All variant in 1 Phase connection

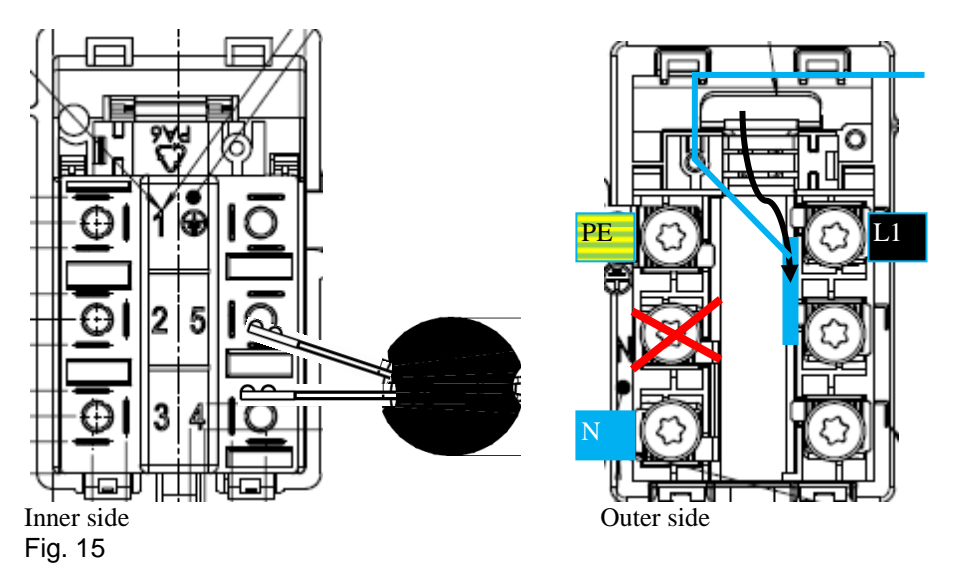

Remove Brigde and mount between connector 1 und 2

#### **Connection diagram**

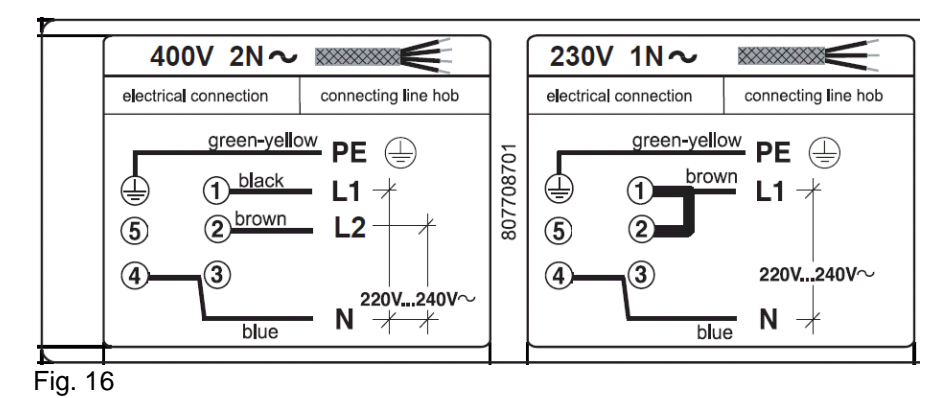

#### Variant in 1 Phase connection and Cable with plug

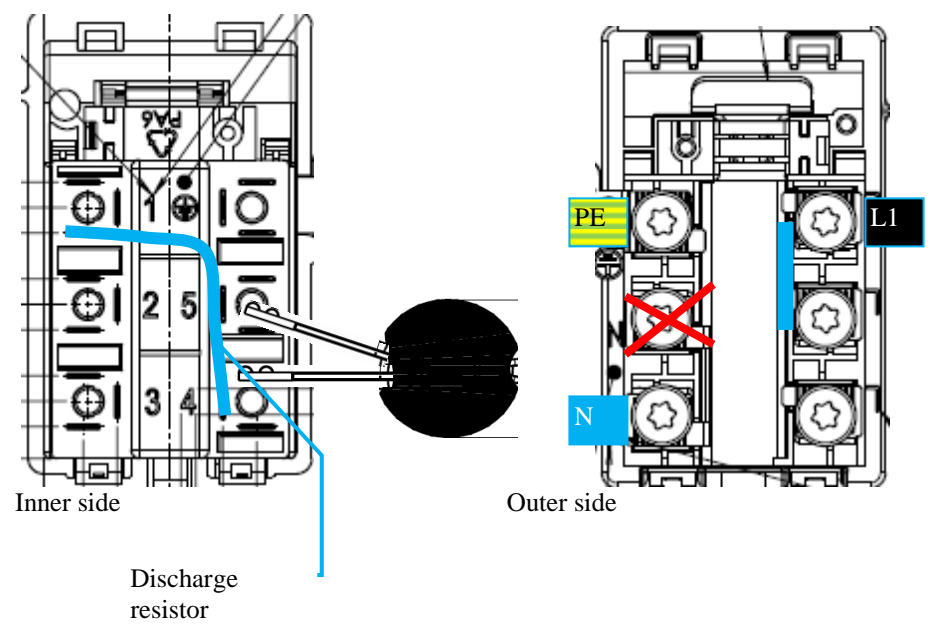

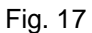

# 3 - SERVICE MENU

# 3.1- MENU MODE

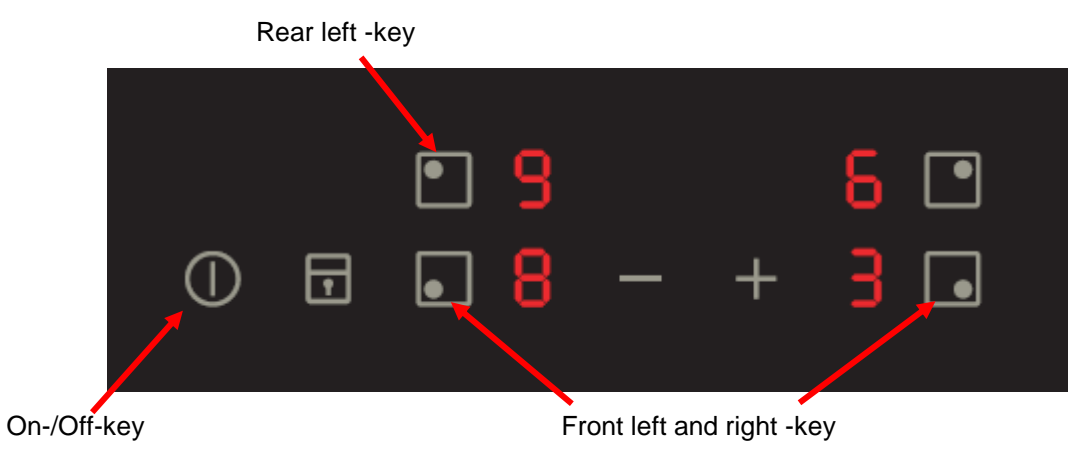

Fig. 18

# Menu mode activation:

Touch the "On/Off-key" for approx. 3sec, the display switches on and off and the buzzer sounds.

Afterwards, touch the "Front left"-key and the "Front right"-key simultaneously until than "d" appears on the display (rear left).

Touch the "Rear left"-key to choose the menus "Demo mode, Service mode and Error mode".

# Menu mode deactivation:

The menu mode is after 20sec. automatically deactivated, if no any touches the key.

## 3.2 - DEMO MODE

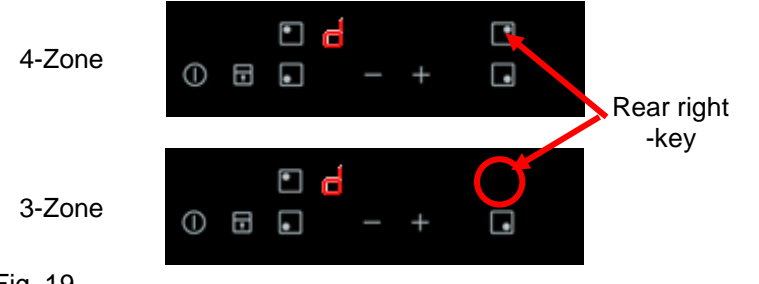

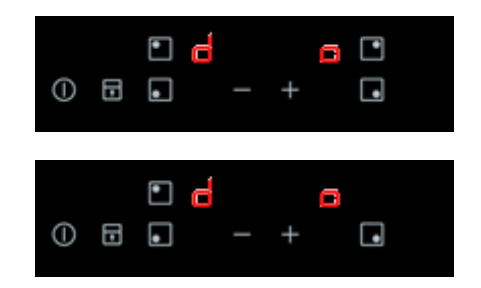

Fig. 19

#### Demo mode activation:

Activate the menu mode to see the display "d". Touch the "Rear right"-key to switch on and off the demo mode. Display "d" = demo mode not activate Display "do" = demo mode activate

The demo mode is activated, if the cooking zone on (without pot) and no error "F" appears on the display.

Attention !

When the appliance is switched off or it is disconnected from the power supply, the demo mode is still activated when you switched on the appliance.

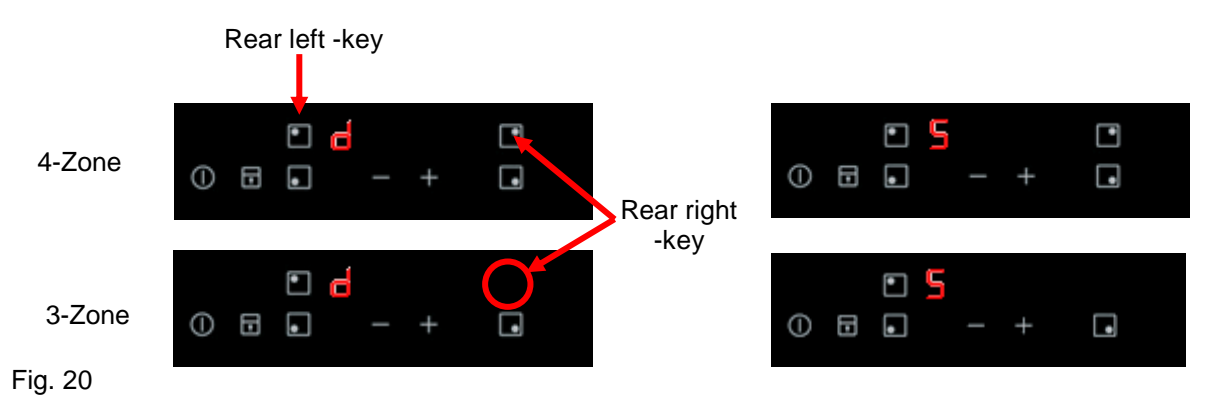

#### 3.3 - SERVICE MODE

#### Service mode activation:

Activate the menu mode to see the display "d".

Touch the "Rear left"-key one time, all displays lights up. "S" appears on the display for the timer. Touch the "Rear right"-key to start the service mode.

Both rear displays are shown in the software:

- 1. All LEDs and displays on.
- 2. Firmware for the user interface  $\rightarrow$  e.g. 02 rear left 0 and rear right 2
- 3. Firmware for the induction module  $\rightarrow$  e.g. 31 rear left 3 and rear right 1
- 4. Off-status

## 3.4 - ERROR MODE

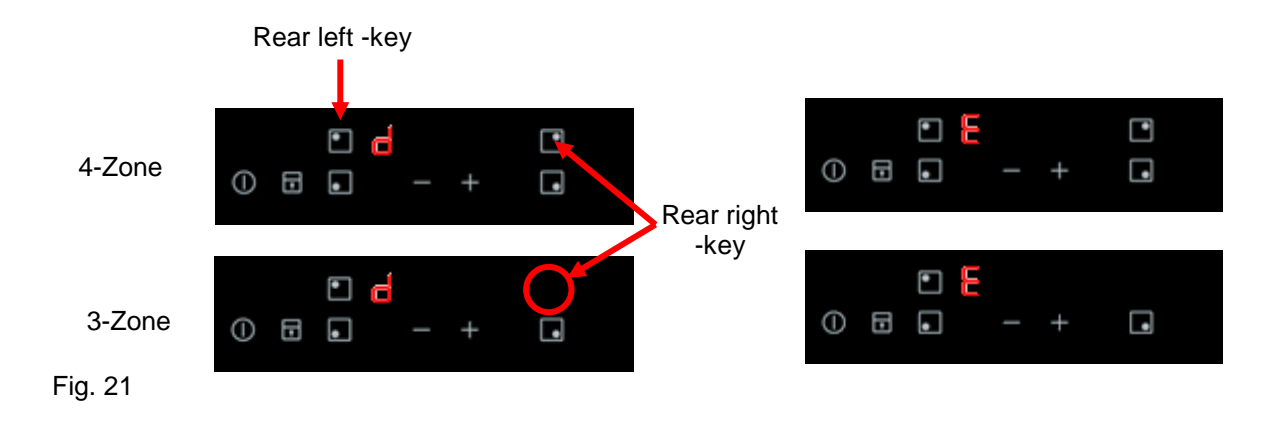

#### Error mode activation:

Activate the menu mode to see the display "d". Touch the "Rear left"-key twice, "E" appears on the display. Touch the "Rear right"-key to activate the error mode.

In 5 seconds, the last **three alarms** (eldest alarm first) are shown on the displays. The alarm appears on the display for the concerned cooking zone. When the displays are shown **"E**" only, no alarm is in the error memory.

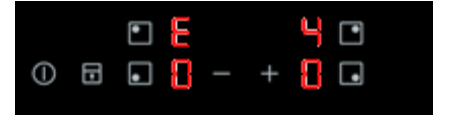

Switch on the appliance

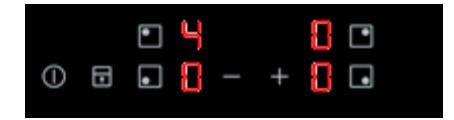

Fig. 22

# 4 - ERROR CODES

| Error Display | Possible Failure                  | Action to solve                            |
|---------------|-----------------------------------|--------------------------------------------|
| E0            |                                   |                                            |
| E1            | Configuration Error               | Re-program Interface                       |
|               |                                   | Exchange interface                         |
| E2            | -                                 | -                                          |
| E3            | Voltage out of range              | Check connection of Neutral. When          |
|               | - lower than 150 V                | neutral is missing the voltage can rise    |
|               | - higher than 280V                | up to 400V                                 |
|               |                                   | !! 400 V only on right hand side           |
|               |                                   | (Contact $2 - 4$ ) will destroy the module |
|               |                                   | after turn on                              |
| E4            | 1. Overheating of zone            | Cool down zone and try again               |
|               | 2.Sensor of coil is defect or not | Switch appliance on again and the          |
|               | connected.                        | defect zone will be shown.                 |
|               |                                   | 1. Check the connection                    |
|               |                                   | 2. Exchange coil                           |
|               | 3.Power board is defect           | When the exchange of Coil showing          |
|               |                                   | still an defect of the zone, exchange the  |
|               |                                   | Power board                                |
| E5            |                                   |                                            |
| E6            | Power board is not working        | 1. Do a mains reset, if this do not        |
|               |                                   | solves the problem                         |
|               |                                   | 2.Check connection of Phases. When         |
|               |                                   | the supply voltage for the right module    |
|               |                                   | is broken. Check EMC coil at               |
|               |                                   | Mainsterminal. Check internal wiring       |
|               | Power board is defect             | 3. Exchange Power board                    |
| E7            | Fan of Power board is blocked     | Check if there is something in the grid    |
|               |                                   | that blocks the fan                        |
|               | Fan is not connected              | Check if connector of fan is in Place      |
|               | Fan cannot start                  | Exchange Fan/ Exchange power board         |
| E8            | Bus communication error           | Check the connection to the interface      |
|               |                                   | 1. Exchange bus wiring                     |
|               |                                   | 2. Check interface                         |
|               |                                   | 3. Exchange power board                    |
| E9            | Interface error                   | Exchange interface + Interface carrier     |

**NOTE:** For complete troubleshooting see the Service Manual 599729030.

# **5 - WRONG MAINS CONNECTION**

| L1 | L2 | L3 | N  | PE | FAILURE<br>CODE | FUNCTION, DISPLAY                                                                                                    |
|----|----|----|----|----|-----------------|----------------------------------------------------------------------------------------------------|
| ×  | ~  | ~  | ~  | >  | E8 / E5         | Start-up phase: left + right interface, middle<br>interface keeps dark.<br>Middle interface no function.<br>No "F" display in not appearing when pot is<br>placed, no power. |
| ~  | ×  | ~  | ~  | ~  | E1              | Start-up phase: no display on all interfaces.<br>No function, no display on left and right display.<br>Middle interface showing E1 continuously.                             |
| ~  | >  | ×  | >  | ~  | E8 / E5         | Start-up phase: left + middle interface, right<br>interface keeps dark.                                                                                                    |
| •  | >  | ~  | ×  | •  | E3              | Start-up phase: all displays normal.<br>Full function, It can happen that the displays for<br>short time are higher illuminated.                                             |
| Ν  | >  | >  | L1 | >  | E3              | Continuously beep.                                                                                                    |
| ~  | Ν  | ~  | L2 | ~  | E3              | Continuously beep.                                                                                                    |
| ~  | ✓  | Ν  | L3 | ✓  | E3              | Continuously beep.                                                                                                    |

 $\checkmark$  = connected, voltage in range;  $\mathbf{X}$  = not connected, voltage out of range

# 6 - WIRING DIAGRAM AND CIRCUIT DIAGRAM

## Wiring diagram

#### Power supply

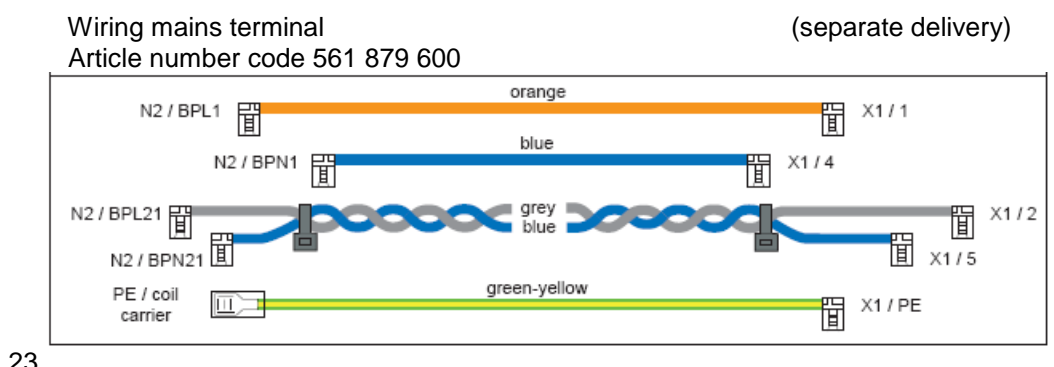

Fig. 23

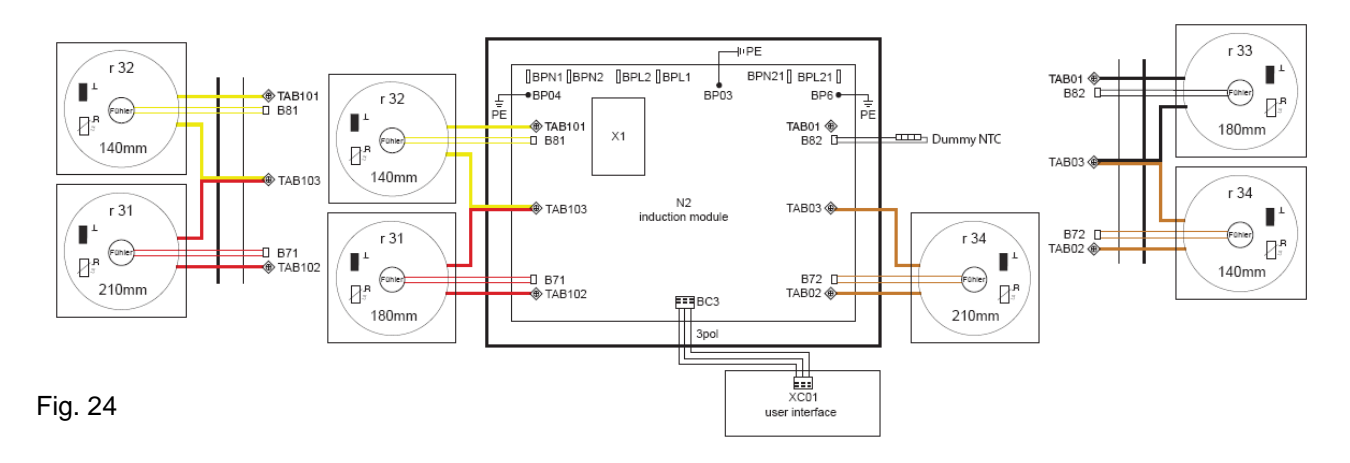

# **Circuit diagram**

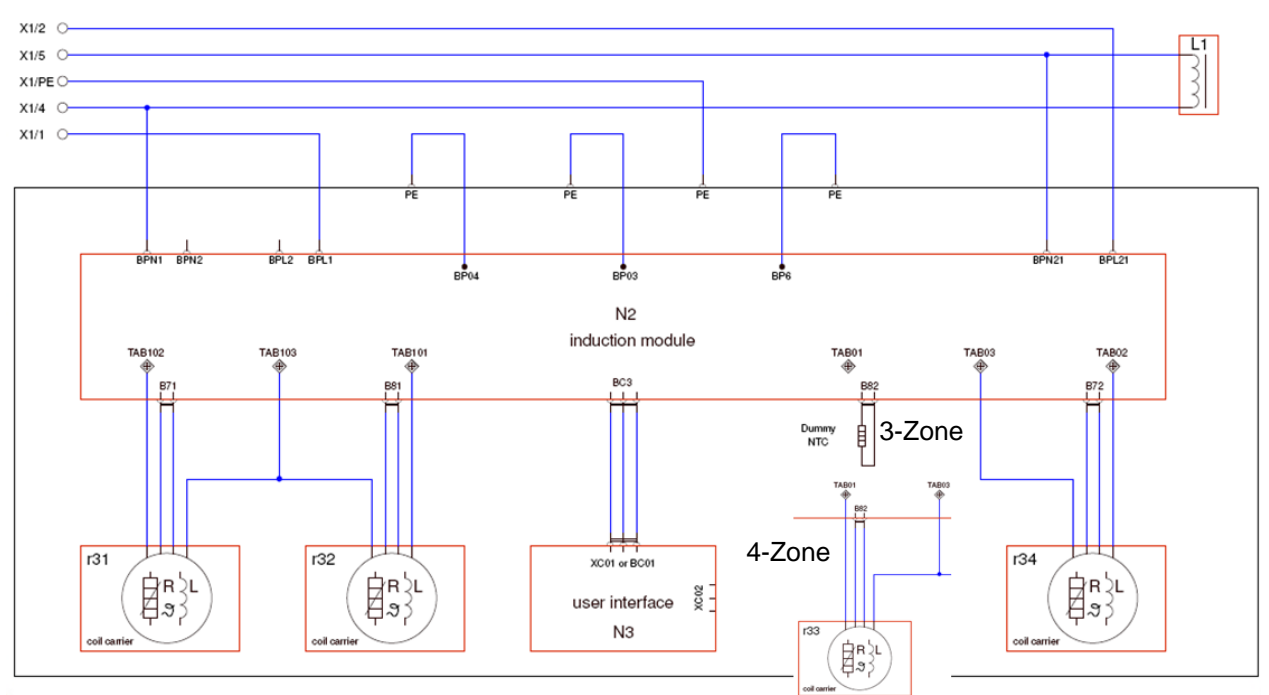

#### Fig. 25

# 7 - REVISIONS:

| Revision | Date    | Description       | Author | Approved by - on |
|----------|---------|-------------------|--------|------------------|
| 00       | 10/2014 | Document Creation | BSP    |                  |